- Plug the camera into one of the POE ports on the back of the recorder. 1.
- Connect the laptop to the camera side of the recorder (POE Port). Make sure the laptop is in the same logical network 2. as the camera. By default, the camera side network IP Address is set to 192.168.30.1
- The Recorder will set the IP address of the cameras from the built in DHCP server. 3.

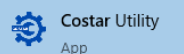

- Run the Costar Utility to set passwords in the cameras 4.
- 5. Once you have found the cameras (Hold Down Ctrl) Click on the Cameras and Then Click Set Password->Input ard

| C Refresh      | Dygrade Cancel Manage | Set Reset                                    | Carriera Clear        | Carriera Manage Delete All   | List Carriera Load User       | Annage User Location       | Carriera Co       | C Security            | CC<br>Show/Hide   |
|----------------|-----------------------|----------------------------------------------|-----------------------|------------------------------|-------------------------------|----------------------------|-------------------|-----------------------|-------------------|
|                | Firmware 🙆 Input      | Password - Password - C<br>Password Password | redentials Cache<br>s | Details - Cameras<br>Cameras | Users Groups<br>Manage Camera | Groups •<br>Users Location | Management •      | • •                   | Columns -<br>View |
|                | 🗅 🚔 Carnera 🗟 Use I   | CSV Address 1                                | P Address             | Camera Model                 | Firmware Version              | Hardware Version           | IPN               | Last Discovery        | Progret           |
|                | •                     | 00:1A:07:16:25:AA                            | 192.168.2.114         | AV2555DN                     | 65262.1                       | 16027/6045                 | 7011 401C         | 04/14/2021 3:27:54    | M .               |
| reference (20) | A                     | 00:1A:07:18:A6:02                            | 192.168.2.127         | AV02CID-100                  | 65353                         | 01/016D                    | 180200471         | 04/14/2021 3:27:54    | M .               |
|                | A                     | 00:1A:07:18:E5:00                            | 192.168.0.162         | AV08CPD-118                  | 65460.04                      | 01/016D                    | 190300860         | 04/14/2021 3:27:55 PM |                   |
|                | A                     | 00:14:07:19:54:68                            | 192.168.0.156         | AV20375RS                    | 65215.0                       | 15805/6100                 | 0002 022F         | 04/14/2021 3:27:54    | м                 |
| HEATHING       | A                     | 0014/0714/58/26                              | 192.168.2.122         | AV20476#S                    | 65411                         | 0001/019A                  | 00-1A-07-1A-58-26 | 04/14/2021 3(27)54    | м                 |
| -              | A                     | 0010/0710/50/80                              | 192.168.2.160         | A4847085                     | 65411                         | 0001/079A                  | 00-1A-07-1A-5C-80 | 04/14/2021 3/27/54    | M                 |
| Q CVS (24)     | Θ 🔒                   | 00/14/07/14/90/F5                            | 192.168.2.135         | AV3756DNR                    | 65351                         | 01/016A                    | TSCA71008461      | 04/14/2021 3:27:55    | M.                |
|                | A                     | 00:14:07:14:98:14                            | 192.168.2.154         | AV16856DN                    | 65412                         | 0001/078A                  | TSCA71006111      | 04/14/2021 3:27:55    | M .               |
| Saach. X       | A                     | 00:10:27:14:28:01                            | 192,168.0.103         |                              |                               |                            |                   | 04/14/2021 3:27:55    | м                 |
|                | •                     | 00:10:27:14:28:08                            | 192.168.0.133         |                              |                               |                            |                   | 12/15/2020 8:01:34    | M                 |
|                | •                     | 00:10:27:14:31:E3                            | 192.168.0.128         |                              |                               |                            |                   | 12/15/2020 8/01:34    | M .               |
|                | •                     | 00/10/27/149E/A5                             | 192.168.0.138         |                              |                               |                            |                   | 12/15/2020 8/01/34    | M .               |
|                | •                     | 0010271448.08                                | 192.168.0.141         |                              |                               |                            |                   | 12/15/2020 8:01:34    | M                 |
|                | •                     | 00:10:27:15:06:F4                            | 192.168.2.128         | 3212-2001                    | v3.6.1304.1004.75.0.2.0       | V180022_1                  |                   | 03/10/2021 9:21:36    | M                 |
|                | •                     | 00:10:27:15:44:65                            | 192,168.0.174         |                              | V1.0.1501.1004.0.0.1.0.0      |                            |                   | 12/15/2020 8:01:33    | M .               |

- 6. 7. Please enter a Unique password (Password requirements: Max 16 characters and cannot use these special characters:  $\# \% \& "" <> /[] {}_() = . + , and space)$ Highlight Multiple cameras once they are highlighted select camera management and Date and time. This will set the
- 8. date and time to the same time and time zone as the PC.

| UTILITY             | ≔ List 🕮 Map                                                                                                    |                                                                                                    |                           |                      |            |                    |                 |                           |                        |                    |            |                                |
|---------------------|----------------------------------------------------------------------------------------------------|----------------------------------------------------------------------------------------------------|---------------------------|----------------------|------------|--------------------|-----------------|---------------------------|------------------------|--------------------|------------|--------------------------------|
| C Refresh           | 1 × 1                                                                                                    | 6                                                                                                    | 9 G X                     | © # I                | 1          | 요 않                | 분               | 8                         | đ                      | -8                 | 6          | •                              |
| ▲ Cameras           | Upgrade Cancel Manage<br>Packages Pa<br>Firmware                                                                                                    | Set<br>ssword • P                                                                                                    | Date and Time Se          | ttings-Multiple      | Camera     | ×                  | ge User<br>oups | Location<br>•<br>Location | Camera<br>Management • | Configuration<br>• | Security   | Show/Hide<br>Columns •<br>View |
| 12 All (32)         | 🗅 🔒 Camera Name                                                                                                    | MAC Ad                                                                                                    | Current Camera Date/Time  | values :             | Refn       | esh Date/Time List | vare Versi      | on II                     | 'n                     | Last Disco         | very       | Progress                       |
|                     | Θ 🔒                                                                                                    | 00:1A:07                                                                                                    |                           |                      |            |                    | 6100            | 0                         | 002 022F               | 07/29/2021         | 3:48:47 PM | 4                              |
| Discovered (29)     | •                                                                                                    | 00:1A:07                                                                                                    | MAC Address IP Ad         | dress Date/Time      |            | Time Zone          | 6045            | 7                         | 011 401C               | 07/29/2021         | 3:48:47 PM | 4                              |
|                     |                                                                                                    | 00:1A:07                                                                                                    | 00:1A:07:1A:5B:26 192.1   | 68.2.123 7/29/2021 3 | 51:07 PM   | America/Chicago    | )19A            | 0                         | 0-1A-07-1A-5B-26       | 07/29/2021         | 3:48:47 PM | 4                              |
| 📌 CohuHD Costar (1) | A                                                                                                    | 00:1A:07                                                                                                    | 00:1A:07:1A:5C:80 192.1   | 68.2.160 3/19/2017 9 | 39:31 PM   | America/Los_Angel  | )19A            | 0                         | 0-1A-07-1A-5C-B0       | 07/29/2021         | 3:48:47 PM | и                              |
| <b>a</b>            |                                                                                                    | 00:1A:07                                                                                                    | 00:1A:07:18:A6:02 192.1   | 68.2.127 7/28/2021 6 | 19:10 AM   | America/Los_Angel  | 5D              | 1                         | 80200471               | 07/29/2021         | 3:48:47 PM | 4                              |
| 😫 AV Costar (9)     |                                                                                                    | 00:1A:07                                                                                                    | 00:1A:07:18:E5:00 192.1   | 68.0.162 7/29/2021 3 | 50:47 PM   | America/Chicago    | D               | 1                         | 90300860               | 07/29/2021         | 3:48:47 PM | 4                              |
| 🚯 CVS (22)          | A                                                                                                    | 00:1A:07                                                                                                    | 00:1A:07:1A:96:F5 192.1   | 68.2.135 4/17/1970 1 | 1:04:45 PM | America/Los_Angel  | 5A              | т                         | SCA71008461            | 07/29/2021         | 3:48:47 PM | 4                              |
|                     | ● ▲                                                                                                    | 00:1A:07                                                                                                    |                           |                      |            |                    | эD              | 1                         | 80700876               | 07/29/2021         | 3:48:47 PM | 4                              |
| Search 🗙            | <u> </u>                                                                                                    | 00:1C:27                                                                                                    | •                         |                      |            | Þ                  |                 |                           |                        | 07/29/2021         | 3:48:48 PM | 4                              |
|                     | <b>e</b>                                                                                                    | 00:09:F2                                                                                                    | ○ NTP                     | PC                   |            |                    |                 | N                         | I/A                    | 07/29/2021         | 3:48:56 PM | 4                              |
| ∧ Tags ∇            | Δ                                                                                                    | 40.020                                                                                                    | 0.north-america.pool.ntp. | America/Chicago      |            |                    |                 |                           |                        | 07/00/000          | 2.40.42.01 |                                |
|                     | Log<br>(7) 7(29/2021 3:48:57 PM 192.168.0<br>(7) 7(29/2021 3:49:00 PM 192.168.0<br>(7) 7(29/2021 3:49:00 PM Camera of<br>(7) 7(29/2021 3:49:52 PM 192.168.2<br>(7) 7(29/2021 3:49:52 PM 192.168.2<br>(7) 7(29/2021 3:49:52 PM 192.168.2<br>(7) 7(29/2021 3:49:52 PM 192.168.2<br>(7) 7(29/2021 3:49:52 PM 192.168.2<br>(7) 7(29/2021 3:49:52 PM 192.168.2<br>(7) 7(29/2021 3:49:52 PM 192.168.2<br>(7) 7(29/2021 3:49:52 PM 192.168.2<br>(7) 7(29/2021 3:49:52 PM 192.168.2<br>(7) 7(29/2021 3:49:52 PM 192.168.2) | 1.103 Discov<br>1.154/00:09:<br>liscovery wo<br>1.156-> Cant<br>1.114-> Cant<br>1.123/00:1A:<br>1.160/00:1A:<br>1.127/00:1A:<br>1.162/00:1A: | NTP Server Address        | Time Zone            |            | Cancel             |                 |                           |                        |                    |            | Verbose • 🖓 🛍 🕑                |

9. Open Central point Right click Site. Select Open device webpage via Internet Explorer. Select Setup COSTAR

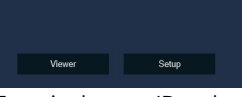

- 10. Enter in the user ID and password of the recorder
- 11. Go to Camera-> IP Camera Registration

## 12. Click add->

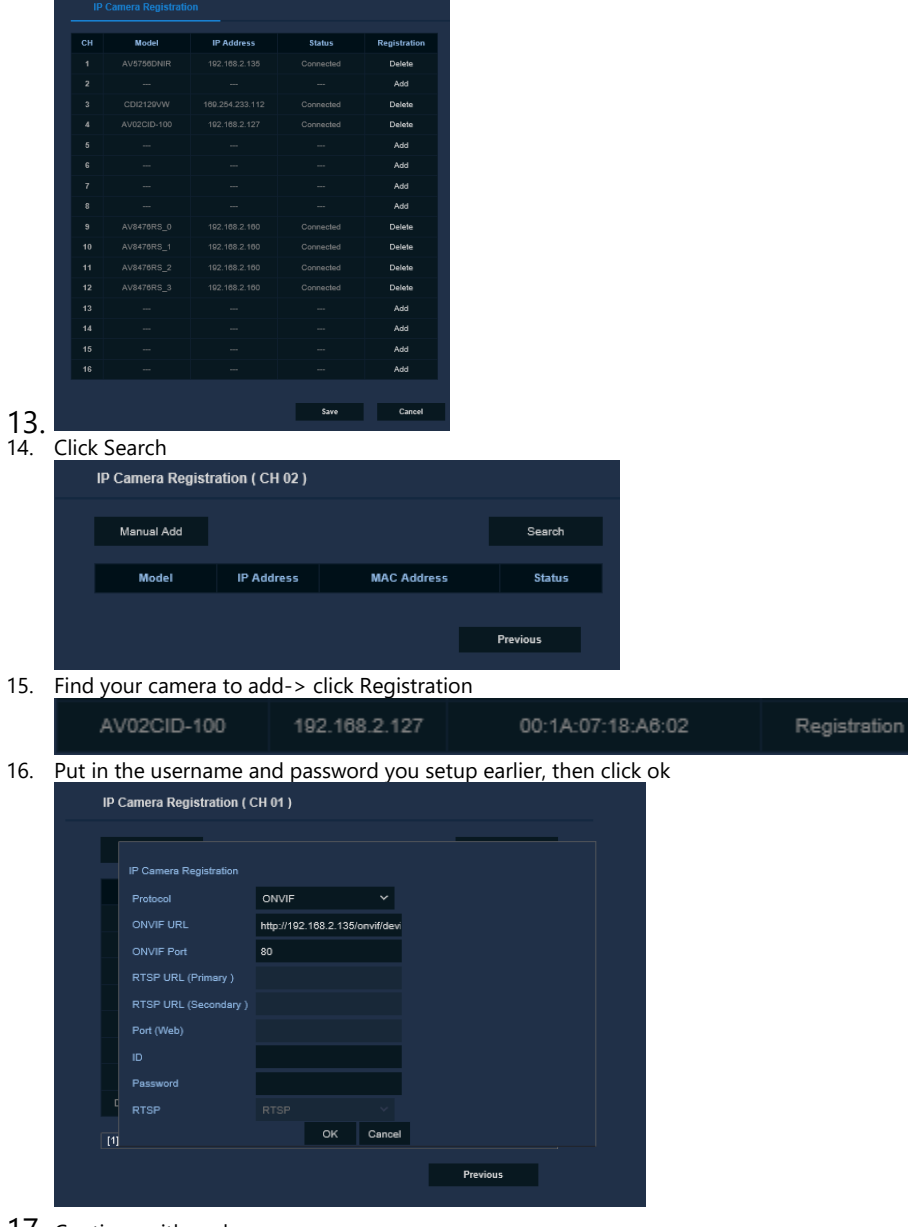

17. Continue with each camera.